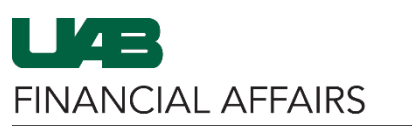

The University of Alabama at Birmingham

iProcurement: Creating GL Acct. & Object Code Combinations

General Ledger account and object code combinations **must** be created before they can be used on a requisition. An indicator that the creation of a combination is required is when the entered combination **does not yield any results**. Once the combination is created, you can use the account ALIAS and object code on future orders.

| On the UAB_AKF                                      | Search                                |
|-----------------------------------------------------|---------------------------------------|
| screen, enter the<br>full GL account                | * ACCOUNT 210 2 9                     |
| <b>string</b> , including<br>the <b>Object Code</b> | SUBACCOUNT 000 🔟 🔍                    |
| ,                                                   | * BALANCING 12                        |
|                                                     | * ORGANIZATION 31                     |
|                                                     | * FUTURE 0000 S Q                     |
|                                                     | * OBJECT 8201513 Q<br>SUPP-BLUEPRINTS |
| Under Results,<br>click <b>Create</b>               | Create                                |
| Go to Results and                                   | Results                               |
| radio button                                        | Create                                |
|                                                     | Select Quick Select Code Combination  |
|                                                     | 210                                   |
| Click <b>Select</b> at the top of the window        | Search and Select:                    |
|                                                     | Cance <u>I</u> Select                 |